## TUTORIAL SU IMPORTAZIONE E REGISTRAZIONE VOTI IN PIATTAFORMA PER GLI SCRUTINI DEL PAGELLINO BIMESTRALE E DELLA PAGELLA QUADRIMESTRALE.

Nella prima schermata premete il tasto scrutini dal menù laterale:

| Stampe Registri                       | • |
|---------------------------------------|---|
| Scrutini                              |   |
| Stampe Scrutini                       | • |
| Comunicazioni                         | - |
| Condivisione Documenti                | • |
| Info classe / docenti                 | • |
| Didattica / Tabelle                   | • |
| Parametri / Utility                   | • |
| · · · · · · · · · · · · · · · · · · · |   |

Poi premete Registrazione valutazioni ed Esito:

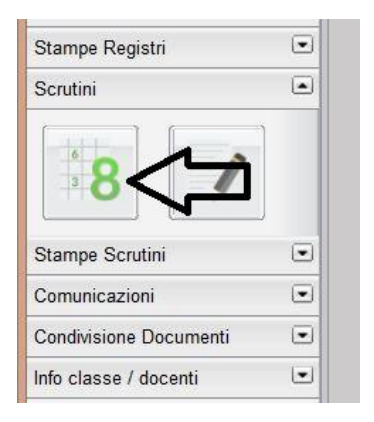

Cliccate sulla classe che vi interessa (se siete coordinatori apparirà un omino affianco alla classe che coordinate):

| Anno scolastico; 20               |   |        |         |                                   |               |  |
|-----------------------------------|---|--------|---------|-----------------------------------|---------------|--|
| Struttura Scolastica              |   | Classe | Sezione | Corso                             | Sede          |  |
| TEMPO ORDINARIO INGLESE/ FRANCESE | 2 | 1      | A       | TEMPO ORDINARIO INGLESE/ FRANCESE | SEDE CENTRALE |  |
|                                   |   | 2      | A       | TEMPO ORDINARIO INGLESE/ FRANCESE | SEDE CENTRALE |  |
|                                   |   | 3      | A       | TEMPO ORDINARIO INGLESE/ FRANCESE | SEDE CENTRALE |  |
|                                   |   |        |         |                                   |               |  |

Si aprirà la schermata con menù a tendina, selezionate PRIMO QUADRIMESTRE E VOTI E ASSENZE:

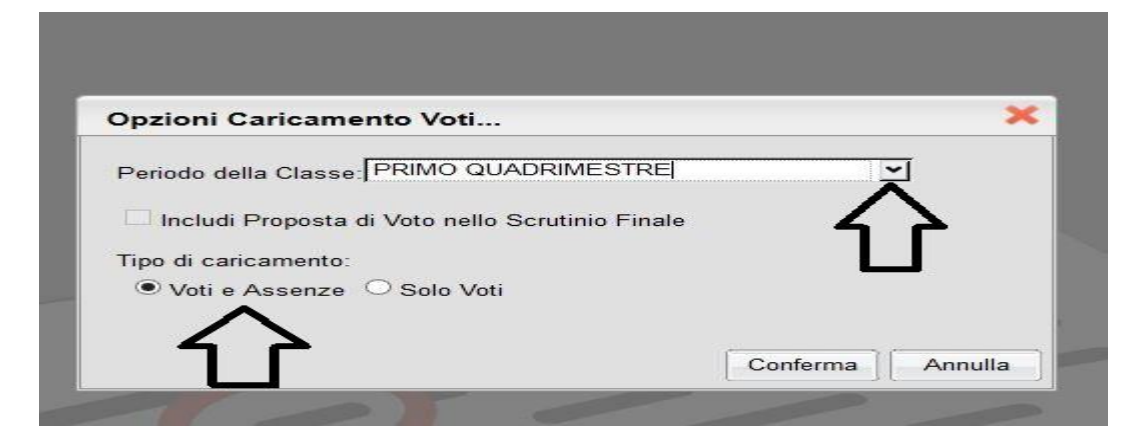

Si aprirà la seguente finestra con le vostre materie, nel mio caso matematica e scienze. Cliccate sulla materia che vi interessa:

| Caricamento Voti                                                        |               |    |                 |               |
|-------------------------------------------------------------------------|---------------|----|-----------------|---------------|
| chiudi 🤽 📬 🔚 🖌                                                          |               | Л  | 5               |               |
| lasse: 2A TEMPO ORDINARIO ING<br>er caricare i voti, cliccare sul codic | BLESE/ FRANCE |    | EDE C<br>ma all | ENTI<br>e col |
| Alunno                                                                  | Data Nasc     | MA | SC.             | CO            |
| Alumo                                                                   | Data Nast.    | 0  | 0               | Α             |
| ALICINO Alessia                                                         | 18/11/2003    | s  |                 | 89.<br>       |
|                                                                         | Assenze       |    |                 | 111           |
| CENTRONE Felice                                                         | 12/01/2003    |    |                 |               |
|                                                                         | Assenze       |    |                 | ////          |
| CONVERSANO Stefania                                                     | 07/10/2003    |    |                 |               |
|                                                                         | Assenze       |    |                 | ////          |
| T DE LUCIA Cosimo Damiano                                               | 11/11/2003    |    |                 |               |

Si aprirà la seguente finestra, dove dovete cliccare su Importa voti dal registro elettronico:

| MATEMATICA               |              |       |         |                    |
|--------------------------|--------------|-------|---------|--------------------|
| сніцрі 🥅 🍋 📖             | 💊 💱 🌻        |       |         |                    |
| Alunno                   | Data Nascita | Orale | Assenze | Giudizio Sintetico |
| Q ALICINO Alessia        | 8/11/2003    |       | 0       |                    |
| CENTRONE Felice          | 12/01/2003   |       | 0       |                    |
| ♀ CONVERSANO Stefania    | 07/10/2003   |       | 0       |                    |
| TDE LUCIA Cosimo Damiano | 11/11/2003   |       | 0       |                    |

Si aprirà la seguente schermata dove dovete impostare la data ( dal 01/09/2015 al 30/11/2015) e spuntare le voci che vedete:

| Periodo dal:01/09/201                                                                                                    | 15 📰 al: 30/11/2015 📰                                                                                                    | <ul> <li>Utilizza Voti Registro de</li> <li>Utilizza Voti Registro Co</li> </ul>                                  | el Professore<br>onoscenze/Abilità |       |
|----------------------------------------------------------------------------------------------------|----------------------------------------------------------------------------------------------------|----------------------------------------------------------------------------------------------------|------------------------------------|-------|
| Distribuzione calcolo n                                                                                                    | Valutazioni Orali                                                                                                    | Valutazioni Scritte                                                                                               | Valutazioni Pratiche               |       |
| Orale                                                                                                    |                                                                                                    |                                                                                                    |                                    |       |
|                                                                                                    |                                                                                                    |                                                                                                    |                                    |       |
|                                                                                                    |                                                                                                    |                                                                                                    |                                    |       |
|                                                                                                    | Selezionare le materie non scrutinal                                                                                                    | bili da considerare nel calcolo                                                                                   | della media                        |       |
|                                                                                                    |                                                                                                    |                                                                                                    |                                    |       |
|                                                                                                    |                                                                                                    |                                                                                                    |                                    |       |
|                                                                                                    |                                                                                                    |                                                                                                    |                                    |       |
|                                                                                                    |                                                                                                    |                                                                                                    |                                    |       |
| Contonio ere eccen                                                                                                    | zo opoko por la matoria por constinubili                                                                                                    |                                                                                                    |                                    |       |
| 🗆 Conteggia ore assen                                                                                                    | ze anche per le materie non scrutinabili                                                                                                    |                                                                                                    |                                    |       |
| <ul> <li>Conteggia ore assen</li> <li>Determina il voto da</li> </ul>                                                              | ze anche per le materie non scrutinabili<br>importare come media tra le medie dei vi                                                                                        | nti con diversa tinologia (scritto, o                                                                             | rale pratico)                      |       |
| <ul> <li>Conteggia ore assen</li> <li>Determina il voto da</li> <li>Determina il voto da</li> </ul>                                | ze anche per le materie non scrutinabili<br>importare come media tra le medie dei ve<br>importare come media complessiva dei v                                              | oti con diversa tipologia (scritto, o<br>roti (senza discriminare per tipolog                                     | rale, pratico)                     |       |
| <ul> <li>Conteggia ore assen</li> <li>Determina il voto da</li> <li>Determina il voto da</li> <li>Una volta determinati</li> </ul> | ze anche per le materie non scrutinabili<br>importare come media tra le medie dei v<br>importare come media complessiva dei v<br>a la media, proponi solo valutazioni con c | oti con diversa tipologia (scritto, o<br>roti (senza discriminare per tipolog<br>rodice carattere (Es. M.MM.O.ecc | rale, pratico)<br>jia)<br>)        |       |
| <ul> <li>Conteggia ore assen</li> <li>Determina il voto da</li> <li>Determina il voto da</li> <li>Una volta determinata</li> </ul> | ze anche per le materie non scrutinabili<br>importare come media tra le medie dei v<br>importare come media complessiva dei v<br>a la media, proponi solo valutazioni con c | oti con diversa tipologia (scritto, o<br>roti (senza discriminare per tipolog<br>rodice carattere (Es. M,MM,O,ecc | rale, pratico)<br>jia)<br>.)       | nulla |

## Premete conferma.

Avrete la seguente schermata con i voti e le assenze. Potete arrotondare i voti che riportano i segni +, -, ½. Quindi premete il tasto salva (dischetto blu).

| MATEMATICA            | 1 1          | - <b>D</b>               |                    |  |
|-----------------------|--------------|--------------------------|--------------------|--|
| CHIUDI                | o 🕓 🌻        |                          |                    |  |
| Alunno 🔨              | Data Nascita | Orale Assenze            | Giudizio Sintetico |  |
|                       | 18/11/2003   | 4+ 2<br>(4.17) ARROTONDA | ATE IL             |  |
|                       | 12/01/2003   | 6 VOTO 0<br>(6.00)       |                    |  |
| ♀ CONVERSANO Stefanía | 07/10/2003   | 7+ 0                     |                    |  |

Quindi premere CHIUDI.

Ripetete la procedura se avete più materie.